## DW-CP04 Quick Start Guide

# Compressor

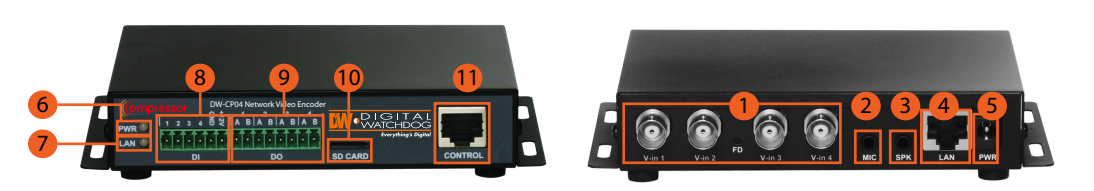

#### CONFIGURING THE COMPRESSOR

1. Mount and connect your analog cameras. Consult the camera's manual for additional information.

2. Connect the cameras' video output to the Compressor's BNC Input ports.

3. Connect the Compressor to your network using a LAN Cable.

4. When all extrenal devices have been properly connected to the Compressor, connect the power cable to the back of the encoder.

5. Run the IP Finder software included with the Compressor's accessory CD on a computer located in THE SAME network as the Compressor.

6. Press the Search button to detect all supported devices located on the network. Allow up to 1 minute for the system to perform the search.

7. If necessary, press the IP Setup tool to properly configure the Compressor's IP Address and

network information to match your security settings. (Enter admin's pasword, 'root', at the bottom of the page and press 'Set' to save the changes.)

8. Double-click the Compressor's name or press the 'Home' button to go to the Compressor's Web Page for additional setup and remote viewing.

### HARDWARE OVERVIEW

| 1 | Analog Channel<br>Input1~4 | 7  | Network LED                              |
|---|----------------------------|----|------------------------------------------|
| 2 | Audio Input Port           | 8  | Sensor Input Ports<br>1~4                |
| 3 | Audio Output Port          | 9  | Alarm Output<br>Port 1~4                 |
| 4 | Ethernet<br>Network Cable  | 10 | Mirco SDHC Slot for<br>On-Board Storage  |
| 5 | Power Supply<br>12VDC, 1A  | 11 | Control Port: RS-<br>485, RS-232, DI, DO |
| 6 | Power LED                  |    |                                          |

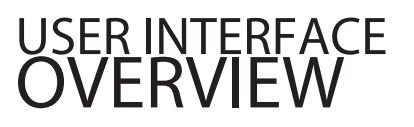

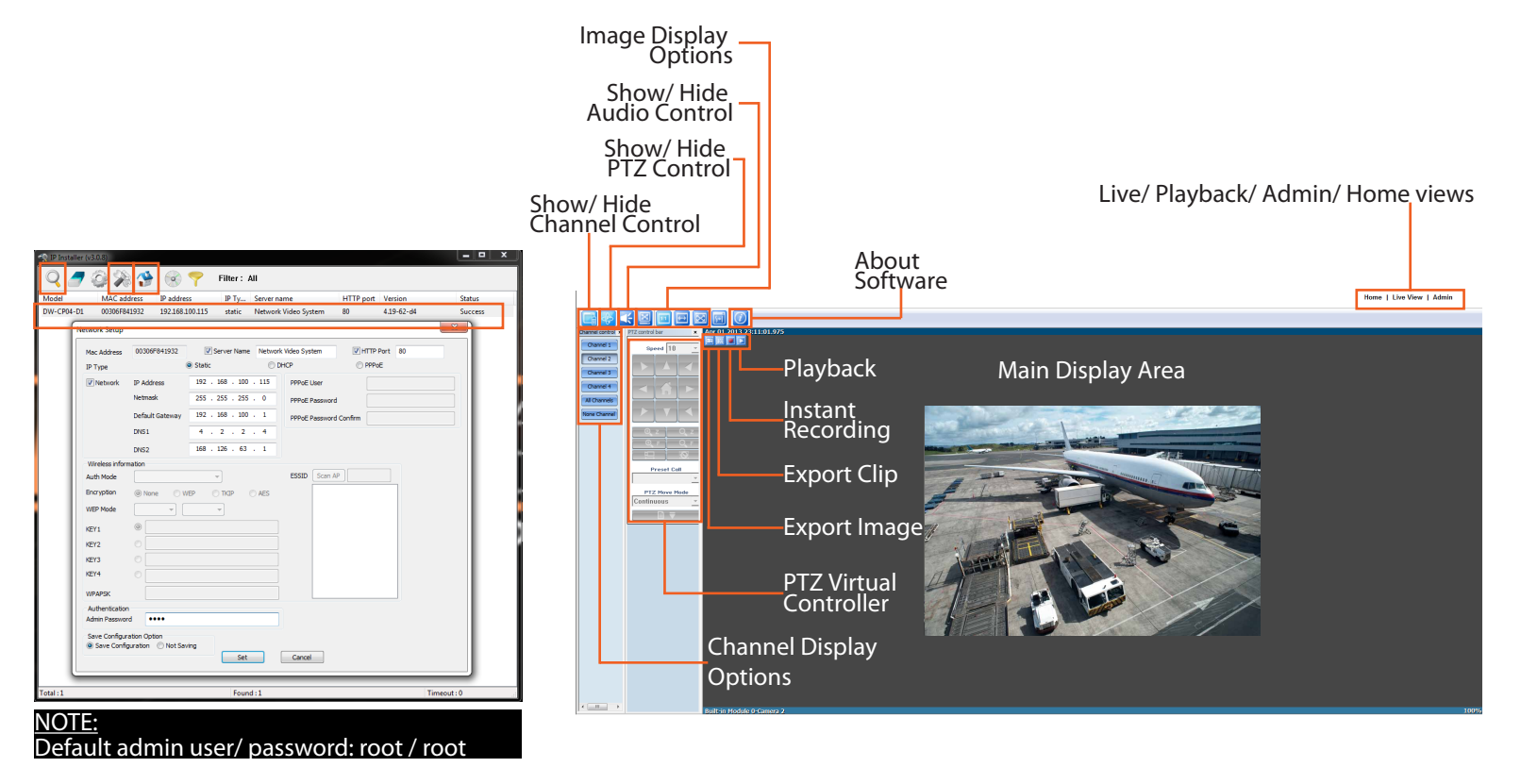

Toll Free: 866.446.3595 www.digital-watchdog.com Fax: 813.888.9262 sales@dwcc.tv

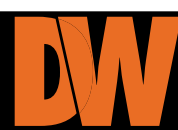

### DW-CP04 Quick Start Guide

### **QUICK** CONFIGURATION

| Quick Configuration               |             |                                                                        |  |  |
|-----------------------------------|-------------|------------------------------------------------------------------------|--|--|
| >> Step 1                         | L           | Quick Configuration                                                    |  |  |
| » Step 3                          | This catego | This category shows the detailed method for Quick Configuration.       |  |  |
| » Step 5                          | » Step 1    | Configuration of Network Video System name.                            |  |  |
| » Finish                          | » Step 2    | Configuration of Network Video System Date & Time.                     |  |  |
| System Configuration              | » Step 3    | Configuration of Network(IP,Netmask,Gateway,DNS).                      |  |  |
| Network Configuration             | >> Step 4   | Configuration of dynamic IP registration of Network Video System.      |  |  |
| Device Configuration              | » Step 5    | Configuration of recording for each camera.                            |  |  |
| Advanced Configuration            | >> Finish   | Update the flash memory by new configured data, which is not versable. |  |  |
| Recording Configuration Utilities |             |                                                                        |  |  |

Accessing the Compressor's Quick Configuration Menu:

1. From the Compressor's main page, press the 'Admin' button at the top right-hand corner of the screen.

Click on 'Quick Configuration' from the left-side menu bar.
 Follow the Steps:

Step 1: View and modify the Compressor's name.

Step 2: Setup the Server's local date and time. If applicable, setup an NTP server information for time sync.

Step 3: If necessary, modify the Compressor's Network information, including the IP Address, Subnet Mask, Gateway, and DNS. See page 1 in this QSG for additional information on how to edit the Compressor's network information via the IP Finder software.

Step 4: Setup a DDNS address for the Compressor for easy remote access. See the manual for additional information.

Step 5: Setup a recording schedule for the Compressor. the Compressor supports micro SD card up to 32GB.

Click Finish to save all chances or cancel to exit the configuration page.

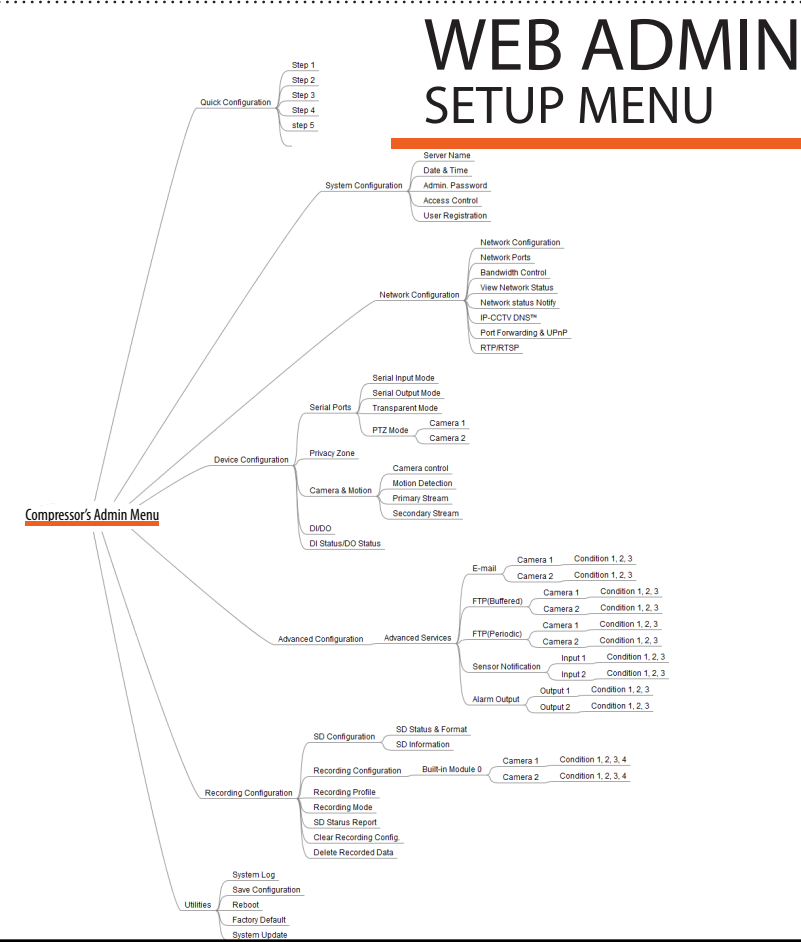

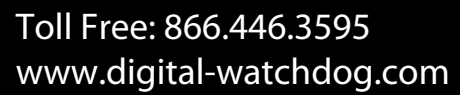

#### Fax: 813.888.9262 sales@dwcc.tv

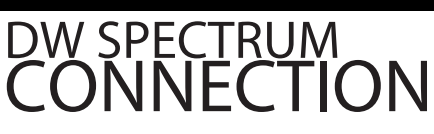

Turn your Analog Security System into a Hybrid system by merging the Compressor with Digital Watchdog's Blackjack Powered by DW spectrum Fusion Softwatre.

1. Make sure the Compressor and the Blackjack Server are on the same network. (See Blackjack's manual on how to add servers manually).

Run the DW Spectrum client, and connect to the Blackjack Server.
 The Compressor should automatically populate on the display tree with each camera marked as its own channel.

NOTE: Digital Recording Licenses are necessary to record video from the Compressor to the Blackjack.

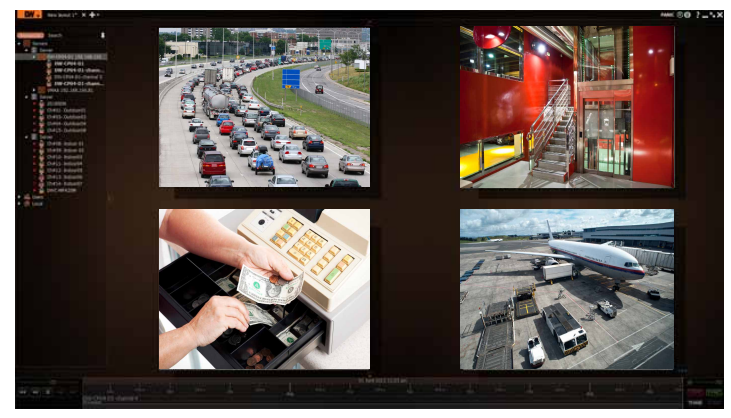

### DW-CP04 SPECIFICATIONS

| Video Input  |                         | 4 Channels Analog                                      |  |
|--------------|-------------------------|--------------------------------------------------------|--|
| Video Encon  | ding                    | Dual Codec (H.264 or MJPEG) with Single Stream Setup   |  |
| Resolution   | -                       | D1 (704x480), CIF (352x240), 160x112                   |  |
| Live Casting |                         | Streaming up 120fps @ D1 Resolution                    |  |
| Audio        | Input/ Output           | 1 Channel Input/ 1 Channel Output                      |  |
|              | Codec                   | 8bit G.711, 8Khz, 8KByte/sec                           |  |
| SystemInfo   | Memory                  | 32bit RISC CPU, 128MByte Flash/ 128MByte SDRAM         |  |
|              | OS                      | Embedded Linux                                         |  |
| Performan    | ice                     |                                                        |  |
| Recording    | Compression             | H.264 or MJPEG                                         |  |
|              | Recording Mode          | Scheduled, Motion, Event                               |  |
|              | Recording Rate          | 120fps @ D1 Resolution                                 |  |
| Playback     | Playback Rate           | 120fps @ D1 Resolution                                 |  |
|              | Fast Forward Functions  | FForward, FRewind, Frame-by-Frame Forward & Rewind     |  |
|              | Search Modes            | Date, Time, Event Preview                              |  |
| Storage      | External Storage        | Supports Micro SDHC for onboard storage ( up to 32 GE  |  |
|              |                         | * SD Card not included                                 |  |
| Interface    | Alarm Input/ Output     | 4 Input/ 4 Output                                      |  |
|              | RS-232                  | 1 Port                                                 |  |
|              | RS-485                  | 1 Port                                                 |  |
| Features     | Alarm Management        | Video Loss, Video Recovered, Motion Detection, Alarm   |  |
|              | -                       | Activation, Reboot Complete, Serial Input, Schedule    |  |
|              |                         | Alarm Report                                           |  |
|              | Notifications           | E-mail & FTP notifications with Image attached         |  |
|              | Security                | Channel-based user password protection for live video, |  |
|              |                         | PTZ, alarm output, and audio options                   |  |
| Network      |                         |                                                        |  |
| Network Cor  | nection                 | Ethernet (1 x Megabyte 10/100 Base-T)                  |  |
| Streaming    | Transmission Speed Live | 120/100fps @ D1 (NTSC/ PAL)                            |  |
| Access       | Web Viewer              | Live, PTZ Control, Playback up to 4 Channels           |  |
|              |                         | Minimum PC Requirements: Windows XP, or higher/        |  |
|              |                         | IE 6.x, or later/ Pentium4, 2GHz, 2G(RAM)              |  |
|              |                         | Video Card(256MB RAM, 1024x768)                        |  |
|              | Client Software         | DW Spectrum                                            |  |
| General      |                         |                                                        |  |
| Operating Te | mperature/ Humidity     | -10~50°C (14~122°F)/ Less than 90% (Non-Condensing     |  |
| Electrical   | Power Requirement       | 12V (1A) [AC100~240V, 50/60Hz, 300mA]                  |  |
|              | Power Consumption       | DC12: 600mA                                            |  |
| Dimensions   |                         | 5.82 X 4.64 X 0.98 in (148(W)x118(D)x25(H) mm)         |  |
| Weight       |                         | 0.55% (0.05%)                                          |  |